## **BitRecover for OST to MBOX Converter Tool**

Verified OST File Converter Tool to Various Saving Formats

Managing and converting OST (Offline Storage Table) files can be challenging, especially when dealing with large volumes of email data. This is where OST to MBOX Converter Tool comes into play which basically simplifies this process by enabling users to convert OST files into over 30 different formats, including PST, EML, MBOX, PDF, and more. This ensures seamless access across and management of your emails across various platforms and email clients.

## Visit the official page: BitRecover for OST to MBOX Converter Wizard

**Step 1: Download** the OST to MBOX Converter Tool and after opening it, go through the instructions displayed in the software panel. Once you are done with the instructions, click on the **Next** button.

| BitRecover OST Converter Wizard v12.4 (Trial)                                                                                                    | -         |          | $\times$ |
|----------------------------------------------------------------------------------------------------|-----------|----------|----------|
| BitRecover OST Converter Wizard<br>(c) Copyright 2021. BitRecover Software. All Rights Reserved.                                                                     |           |          |          |
| Welcome About                                                                                                    |           |          |          |
| Convert PST or OST Files to Various File Types                                                                                                    |           |          |          |
| <ol> <li>Click on "Select" button located on next screen and select the folder which or<br/>or OST files and then click "Next".</li> </ol>                           | ontains y | your PST |          |
| <ol> <li>If the selected folder contains sub-folders (or folders deeper in folder hierarch<br/>*.ost files then whole folder hierarchy will be displayed.</li> </ol> | y) with * | .pst or  |          |
| 3. Select required folders to convert.                                                                                                    |           |          |          |
| 4. Select Saving option and Choose desired saving location to proceed for conver                                                                                     | sion.     |          |          |
|                                                                                                    |           |          |          |
|                                                                                                    |           |          |          |
| ? Buy Now 🌽 Activate License                                                                                                    | N         | ext >    |          |

**Step 2:** If you have Email client installed, you can use the **Convert Configured Outlook Mailbox data**. However, if you wish to select files/folders manually, you can use the second option i.e. **Let me select my Outlook mailbox data**.

| В | BitRecover | OST | Converter | Wizard | v12.4 | (Trial) |  |
|---|------------|-----|-----------|--------|-------|---------|--|
|---|------------|-----|-----------|--------|-------|---------|--|

| BitRecover OST Converter Wizard<br>(c) Copyright 2021. BitRecover Software. All Rights Reserved.                                                                               |                                |
|----------------------------------------------------------------------------------------------------|--------------------------------|
| Select File(s) About                                                                                                    |                                |
| O Convert configured Outlook mailbox data<br>C:\Users\admin\AppData\Local\Microsoft\Outlook                                                                                    |                                |
| <ul> <li>Let me select my Outlook mailbox data</li> <li>Select *.pst or *.ost files or folder having (*.pst or *.ost) files</li> <li>Select Files or Select Folders</li> </ul> |                                |
| Use Recovery Mode<br>This option will help you convert corrupt .pst or .ost files. Use th<br>getting some missing folders.                                                     | his option, if in case you are |
| ? Buy Now Activate License <                                                                                                    | Previous Next >                |

\_

 $\times$ 

**Step 3:** Tick the required files/folders and click on the **Next** button.

| BitRecover OST Converter Wizard v12.4 (Trial)                                                                                                    |        | × |
|----------------------------------------------------------------------------------------------------|--------|---|
| BitRecover OST Converter Wizard<br>(c) Copyright 2021. BitRecover Software. All Rights Reserved.                                                                                                    |        |   |
| Select Folders About                                                                                                    |        |   |
| G:\<br>Calendar (41)<br>Calendar (41)<br>Contacts (4333)<br>Deleted Items (21)<br>Drafts (1)<br>Drafts (1)<br>Journal (0)<br>Junk E-mail (42)<br>Notes (0)<br>Cutbox (0)<br>Sent Items (188)<br>Sync Issues (27)<br>Tasks (19) |        |   |
| ✓ Ignore System Folders < Previous                                                                                                    | Next > |   |

**Step 4:** Select the file Saving Option out of the list of displayed options available.

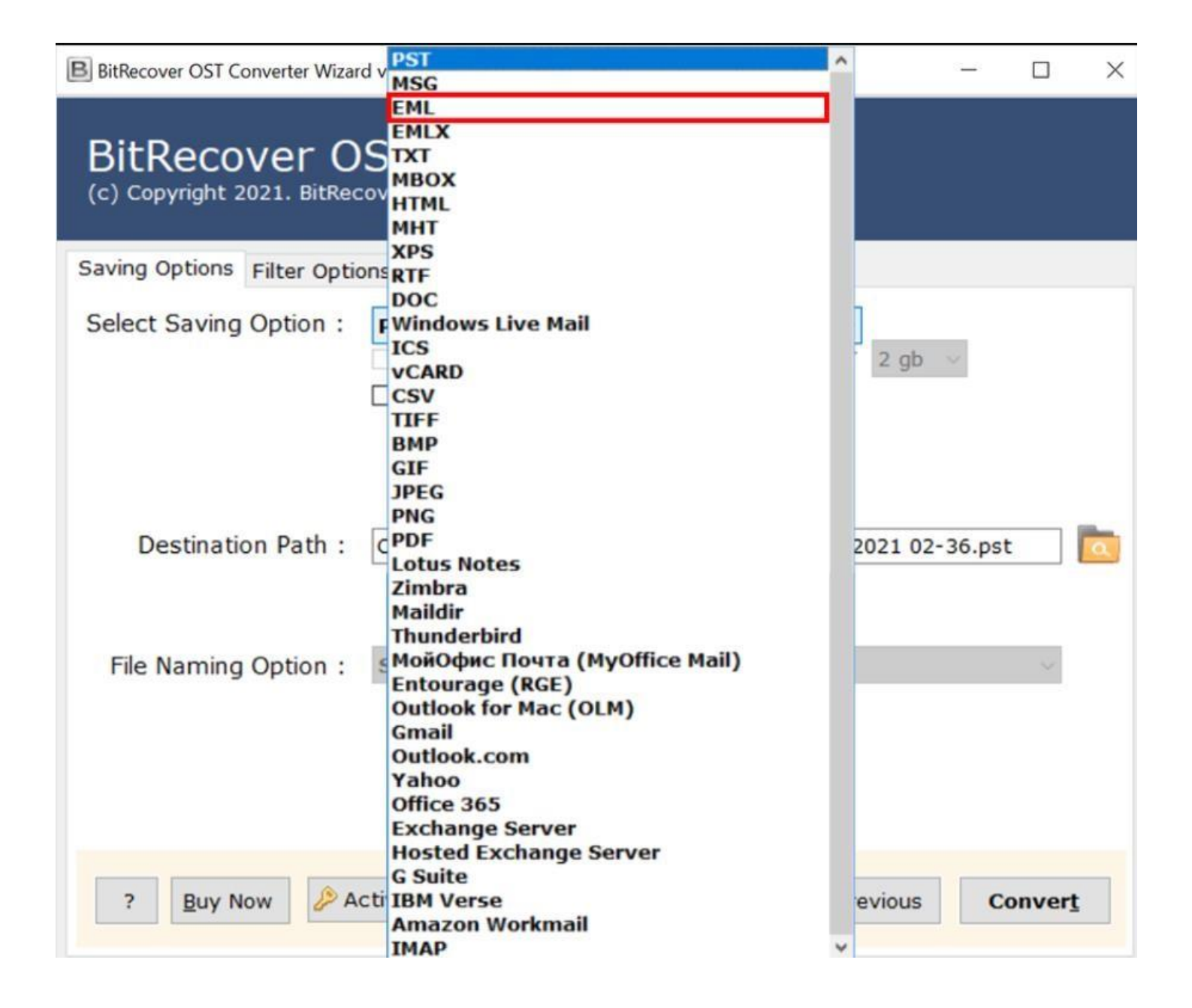

**Step 5:** You can also select a file naming option as per your requirement.

| B BitRecover OST Converter Wizar           | d v12.4 (Trial) -                                                                                                    | - |   | × |
|--------------------------------------------|----------------------------------------------------------------------------------------------------|---|---|---|
| BitRecover O<br>(c) Copyright 2021. BitRec | ST Converter Wizard                                                                                                    |   |   |   |
| Saving Options Filter Option               | About                                                                                                    |   |   |   |
| Select Saving Option :                     | EML          Separate PST per user       Split PST         Ignore System Folders Hierarchy                                                                                                    |   |   |   |
| Destination Path :                         | D:\Coverted Data\EML Files\Migrated_01-10-2021 03-23                                                                                                    |   |   |   |
| File Naming Option :                       | Subject + Date (dd-mm-yyyy)<br>Subject + Date (dd-mm-yyyy)<br>From + Subject + Date (yyyy-mm-dd)<br>From + Subject + Date (dd-mm-yyyy)<br>Date (dd-mm-yyyy) + From + Subject<br>Date (dd-mm-yyyy) + From + Subject<br>Date (yyyy-mm-dd hh:mm:ss) + From + Subject<br>Date (yyyy-mm-dd-hhmm)<br>From + Date(yyyy-mm-dd-hhmm)<br>Date (mm-dd-yyyy) + Subject + From<br>Date (yyyy-mm-dd) + From + Subject<br>Auto Increment |   | × |   |

**Step 6:** If you wish to save converted messages in the same source folder, we have an option available for it as wel in the software panel itself.

| B BitRecover OST Converter Wizar           | d v12.4 (Trial)                                                                                   | _  |        | × |
|--------------------------------------------|---------------------------------------------------------------------------------------------------|----|--------|---|
| BitRecover O<br>(c) Copyright 2021. BitRec | ST Converter Wizard<br>over Software. All Rights Reserved.                                        |    |        |   |
| Saving Options Filter Option               | ons About                                                                                         |    |        |   |
| Select Saving Option :                     | EML       ✓         Separate PST per user       Split PST         Ignore System Folders Hierarchy | >  |        |   |
| Destination Path :                         | D:\Coverted Data\EML Files\Migrated_01-10-2021 03-                                                | 23 |        | α |
| File Naming Option :                       | Subject + Date (dd-mm-yyyy)                                                                       |    | ~      |   |
| ? Buy Now De A                             | ctivate License < Previous                                                                        | 1  | Next > |   |

**Step 7:** Select a destination path to save the converted files and then click on **Next** button.

| BitRecover OST Converter Wizar             | d v12.4 (Trial)                                                                              | —     |                | $\times$ |
|--------------------------------------------|----------------------------------------------------------------------------------------------|-------|----------------|----------|
| BitRecover O<br>(c) Copyright 2021. BitRec | ST Converter Wizard<br>over Software. All Rights Reserved.                                   |       |                |          |
| Saving Options Filter Option               | ons About                                                                                    |       |                |          |
| Select Saving Option :                     | EML  Separate PST per user  Split PST  Ignore System Folders Hierarchy                       | gb 🗸  |                |          |
| Destination Path :                         | D:\Coverted Data\EML Files\Migrated_01-10-2021 Save Converted Messages in Same Source Folder | 03-23 |                |          |
| File Naming Option :                       | Subject + Date (dd-mm-yyyy)                                                                  |       |                |          |
| ? Buy Now 🄑 A                              | ctivate License < Previo                                                                     | us    | <u>N</u> ext > |          |

**Step 8:** Let the software complete the conversion process. Once it has been completed, you will get a prompt message informing you about the successful conversion as well as the destination path.

| B BitRecover OST Cor         | werter Wizar                             | d v12.4 (Trial)                                                                    |                             |                    |        | $\Box$ $\times$ |
|------------------------------|------------------------------------------|------------------------------------------------------------------------------------|-----------------------------|--------------------|--------|-----------------|
| BitRecov<br>(c) Copyright 20 | /er O                                    | ST Conver                                                                          | ter Wizar<br>ghts Reserved. | ď                  |        |                 |
| Saving Options F             | Filter Optio                             | ons About                                                                          |                             |                    |        |                 |
| Select Saving (              | Option :                                 | EML Separate PST per Ignore System Fo                                              | user 🗌 S<br>Iders Hierarchy | Split PST 2 gb     | $\sim$ |                 |
| Destinatio                   | BitRecover C<br>Conversion<br>D:\Coverte | DST Converter Wizard<br>completed successfully. Ple<br>d Data\EML Files\Migrated_C | ase check destination fo    | older Jer          |        |                 |
| File Naming                  |                                          |                                                                                    |                             | OK                 |        | ~               |
| ? Buy Nor                    | w 🔑 A                                    | ctivate <u>L</u> icense                                                            |                             | < <u>P</u> revious | Co     | onvert          |

**Step 9:** You can simply view you converted files by going to the destination path on your computer.

| 🚽 🛛 🚽 🚽 Inbox           |                                                                                                    |                       |                  |                                      |                       |
|-------------------------|----------------------------------------------------------------------------------------------------|-----------------------|------------------|--------------------------------------|-----------------------|
| File Home Share         | View                                                                                                    |                       |                  |                                      |                       |
| Pin to Quick Copy Paste | Cut<br>Copy path<br>Paste shortcut                                                                                                    | Copy<br>to ~          | ne New folder    | v item •<br>y access •<br>Properties | 🔛 Op<br>DEdi<br>🚱 His |
| Clipboard               |                                                                                                    | Organise              | New              | Or                                   | pen                   |
| ← → × ↑ 📙 « Wi          | indows (C:) > Users > admi                                                                                                    | in > Desktop > 💷      | RCOME, IN 19-321 | 11.27 + selficiented                 | l prod                |
|                         | Name                                                                                                    |                       | Date modified    | Туре                                 | Size                  |
| Quick access Downloads  | . ● You hit it big! We have                                                                                                    | ave confirmation t    | 01-10-2018 11:29 | Windows Live Mai                     |                       |
|                         | @bitrecovers, see 35 no                                                                                                    | ew updates from       | 01-10-2018 11:30 | Windows Live Mai                     |                       |
| ConeDrive               | 3 Laws That Dictate Yo                                                                                                    | ur Sales Success_2    | 01-10-2018 11:30 | Windows Live Mai                     | 2                     |
| This PC                 | 3 Laws That Dictate Yo                                                                                                    | ur Sales Success_2    | 01-10-2018 11:30 | Windows Live Mai                     |                       |
| <b>3D</b> Ohierte       | 🔄 6.eml                                                                                                    |                       | 01-10-2018 11:29 | Windows Live Mai                     |                       |
| J SU Objects            | Back to School Center                                                                                                    | is open — get ever    | 01-10-2018 11:30 | Windows Live Mai                     | 0                     |
| Desktop                 | Become the Security P                                                                                                    | rofessional Every C   | 01-10-2018 11:30 | Windows Live Mai                     | 2                     |
| Documents               | Carpool in the morning                                                                                                    | g & we'll give you    | 01-10-2018 11:30 | Windows Live Mai                     | 8                     |
| Downloads               | Celebrate Cashless Pay                                                                                                    | day with Extra 10     | 01-10-2018 11:31 | Windows Live Mai                     | 6                     |
| h Music                 | Create http                                                                                                    | and the same party of | 01-10-2018 11:29 | Windows Live Mai                     |                       |
| Distures                | Deconstruct Critical The Deconstruct Critical The Deconstruct Critic | reats_1-7-2017.eml    | 01-10-2018 11:29 | Windows Live Mai                     | 8                     |
|                         | 🔄 Follow A Balakrishnan,                                                                                                    | Sragdhar Patel an     | 01-10-2018 11:30 | Windows Live Mai                     |                       |
| Videos                  | Fwd_ Convert Lotus No                                                                                                    | otes email to Outlo   | 01-10-2018 11:29 | Windows Live Mai                     |                       |
| Windows (C:)            | Hustle, it's more than j                                                                                                    | ust a dance_30-6      | 01-10-2018 11:29 | Windows Live Mai                     |                       |
| Local Disk (E:)         | Love shopping at Half                                                                                                    | the Price_ ©_1-7      | 01-10-2018 11:29 | Windows Live Mai                     | 2                     |
| 🕳 Local Disk (F:)       | Microsoft Outlook Test                                                                                                    | Message_3-7-201       | 01-10-2018 11:30 | Windows Live Mai                     |                       |
|                         | Microsoft Outlook Test                                                                                                    | Message_3-7-201       | 01-10-2018 11:30 | Windows Live Mai                     | 4                     |
| Network                 | D. D. D.D. (20. 05. 17). 1                                                                                                    | 7 30171               | 01 10 2010 11.20 | Minder Live Mai                      |                       |

By following the above 9 steps, you can efficiently convert your OST files into the desired format using this OST to MBOX Converter Tool. The software's intuitive interface ensures that even users with limited technical expertise can navigate the conversion process with ease. Its compatibility with various formats makes it a versatile choice for users seeking to manage their email messages across different platforms.

## Conclusion

Thus, whether you are migrating to a new email client, consolidating your email data, or archiving information, this tool offers a reliable and user-friendly solution. A notable feature of this software is its ability to maintain the original folder hierarchy and email properties during the conversion process, ensuring that your data remains organized and intact. Additionally, the tool supports batch conversion, allowing you to process multiple OST files simultaneously, thereby saving time and effort.